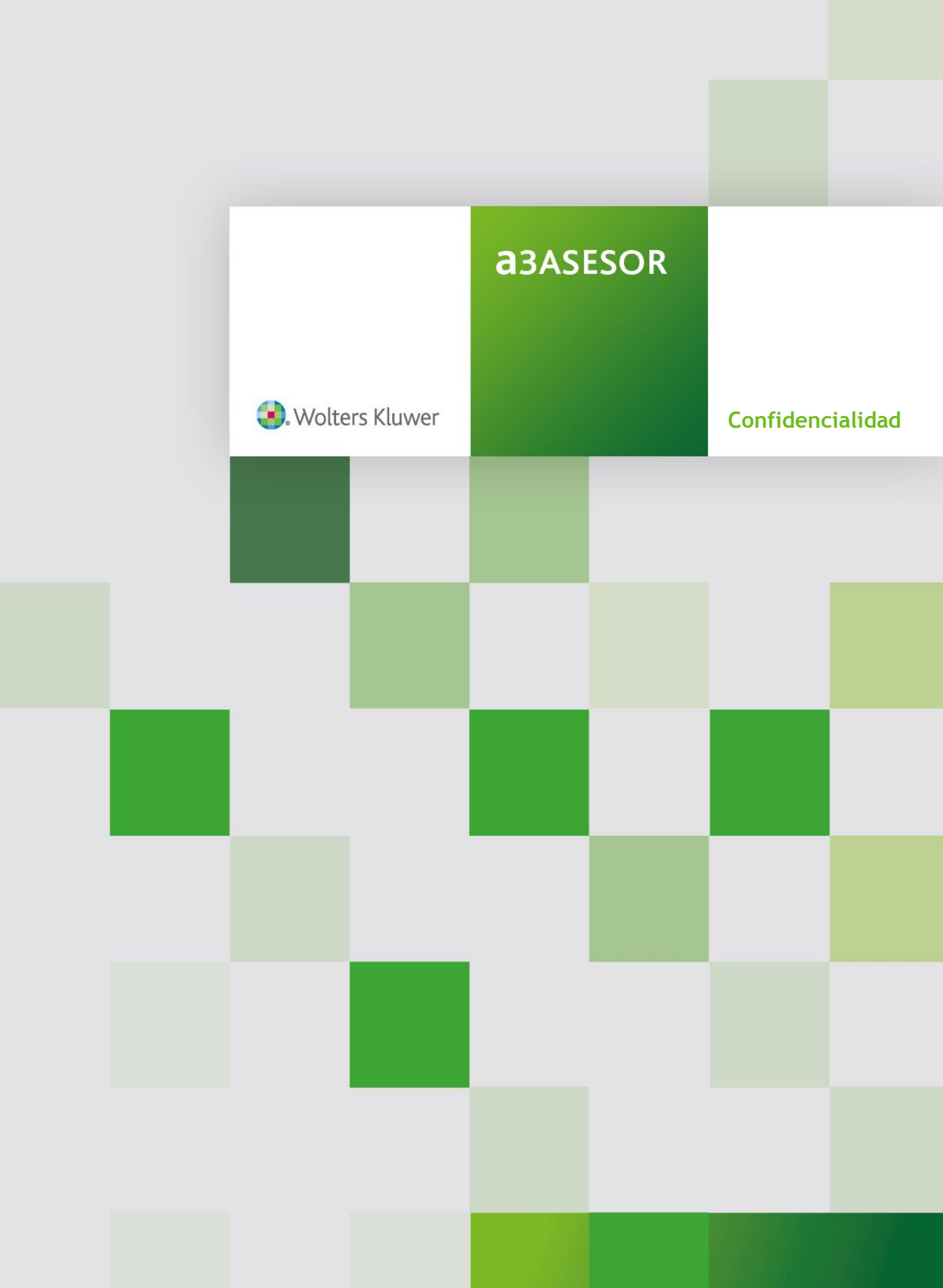

# Sumario

| Confidencialidad                                                    | , <b>2</b> |
|---------------------------------------------------------------------|------------|
| Acceso de usuarios                                                  | 2          |
| Funciones del supervisor                                            | 2          |
| Activar reglamento de seguridad                                     | 2          |
| a3ASESOR   nom                                                      | 3          |
| a3ASESOR   eco                                                      | 4          |
| Mantenimiento de usuarios                                           | 5          |
| Acceso a mantenimiento de usuarios desde a3ASESOR   nom             | 6          |
| Acceso a mantenimiento de usuarios desde a3ASESOR   eco             | 5          |
| Alta de usuarios                                                    | 7          |
| Modificación de usuarios                                            | 8          |
| Eliminación de usuarios                                             | 8          |
| Copia de usuarios                                                   | 8          |
| Permisos de acceso                                                  | 9          |
| Permisos de acceso a clientes                                       | 11         |
| Permisos funcionales                                                | 11         |
| Ejemplos de confidencialidad                                        | 13         |
| Cómo indicar que un usuario no tiene acceso a determinados clientes | 13         |
| Cómo definir los permisos funcionales de acceso a a3ASESOR   nom    | 15         |

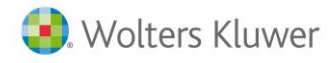

# Confidencialidad

## Acceso de usuarios

Para acceder a la aplicación, selecciona el usuario e informa la contraseña, pulsa el botón "Aceptar" para acceder.

| <b>a</b> 3ASESOR    | nom     | Gestión de Nómina |
|---------------------|---------|-------------------|
| Usuario<br>Password | Aceptar | Cancelar          |
| Wolters Kluwer      |         | Copyright © 2014  |

#### A tener en cuenta

A partir del momento de creación del entorno integrado, si no tienes usuarios activos y no utilizas contraseña para el supervisor, la primera vez que accedas a la aplicación deberás informar una clave de acceso inicial que es:

- a3 (la letra "a" debe ir en minúscula).
- Si con esta contraseña no puedes acceder, informa la siguiente:

A3super (la letra "A" debe ir en mayúscula y "super" en minúscula).

Esta contraseña se podrá modificar en cualquier momento.

## Funciones del supervisor

El acceso a la opción "Funciones del Supervisor" únicamente es posible con el usuario "Supervisor".

Activar reglamento de seguridad de la LOPD R.D. 1720/2007

Si deseas activar el reglamento de seguridad de la LOPD R.D. 1720/2007, marca el indicador "Activar reglamento de seguridad de la LOPD R.D. 1720/ 2007".

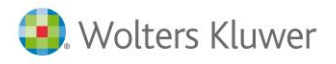

a3ASESOR | nom. Activar reglamento de seguridad de la LOPD R.D. 1720/2007 Para activar el reglamento de seguridad de LOPD en a3ASESOR | nom accede a "Utilidades / Confidencialidad / Funciones del supervisor".

| a 3ASESOR   nom           |               |               |             |                                                                    |        |                                                                                                    |
|---------------------------|---------------|---------------|-------------|--------------------------------------------------------------------|--------|----------------------------------------------------------------------------------------------------|
| Cálculo Lis.Nóm. Seg.Soc. | Datos Gestión | INEM y Mutuas | IRPF Tablas | Utilidades Encuestas Laborales Ayuda Salir                         |        |                                                                                                    |
| MI CN HS RS RB            | TC2 TC1       | 111 190       | e           | Redondeo a dos Decimales                                           | 1.5000 |                                                                                                    |
|                           |               |               |             | Enlaces                                                            | •      |                                                                                                    |
|                           |               |               |             | Cambiar Fecha                                                      | 1000   |                                                                                                    |
|                           |               |               |             | Personalizar Botones                                               | 1000   |                                                                                                    |
|                           |               |               |             | Parámetros Impresora                                               |        |                                                                                                    |
|                           |               |               |             | Parametros Generales                                               |        | and the second second second second second second second second second second second second second second second |
|                           |               |               |             | Protección de Pagas                                                |        |                                                                                                    |
|                           |               |               |             | Servicios Posventa                                                 | •      | asasesu                                                                                                    |
|                           |               |               |             | Confidencialidad                                                   | • Fur  | nciones del Supervisor                                                                                           |
|                           |               |               |             | Exportar/Importar                                                  | Car    | mbio de Usuario                                                                                                  |
|                           |               |               |             | Usuarios Activos                                                   | Car    | mbio de Contraseña                                                                                               |
|                           |               |               |             | Enlaces Compañías de Seguros                                       | •      |                                                                                                    |
|                           |               |               |             | Buscador A3BOELaboral                                              |        |                                                                                                    |
|                           |               |               |             | Parametrización de Avisos                                          |        |                                                                                                    |
|                           |               |               |             | Enlace con CISS                                                    |        |                                                                                                    |
|                           |               |               |             | Mensajes SMS a móviles                                             |        |                                                                                                    |
|                           |               |               |             | Reforma Laboral 07/2006                                            | •      |                                                                                                    |
|                           |               |               |             | Modificaciones RDL 20/2012                                         | •      | Solución integral                                                                                                |
|                           |               |               |             | Conversión Bonificación Cargas Familiares                          |        | Soldeloir Integrat                                                                                               |
|                           |               |               |             | Cálculo de Diferencias de Cotización de Funcionarios (R.D. 8/2010) | hr     | gestión para Desr                                                                                                |
|                           |               |               |             | Aplicaciones a medida                                              | · ei   | Sestion para Des                                                                                                 |
|                           |               |               |             | A3 Software                                                        |        | Profesionales                                                                                                    |

Marca el indicador "Activar reglamento de seguridad de la LOPD R.D. 1720/ 2007"

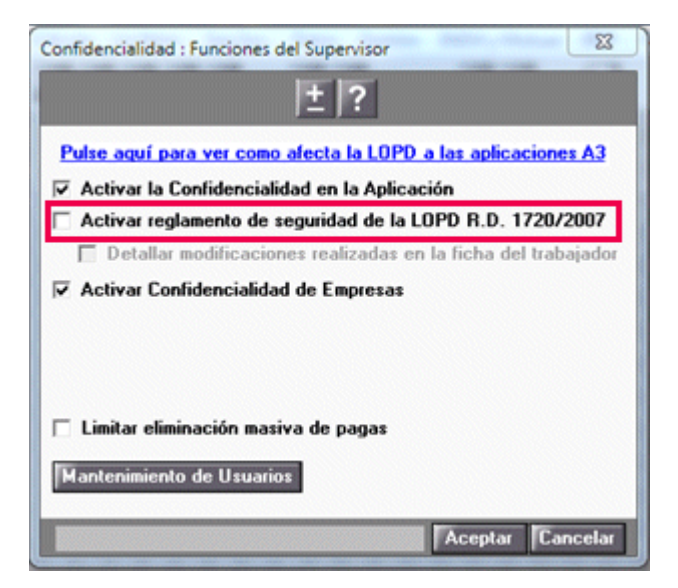

a3ASESOR | eco. Activar reglamento de seguridad de la LOPD R.D. 1720/2007 Para activar el reglamento de seguridad de LOPD en a3ASESOR | eco accede a "Utilidades / Confidencialidad / Configuración LOPD".

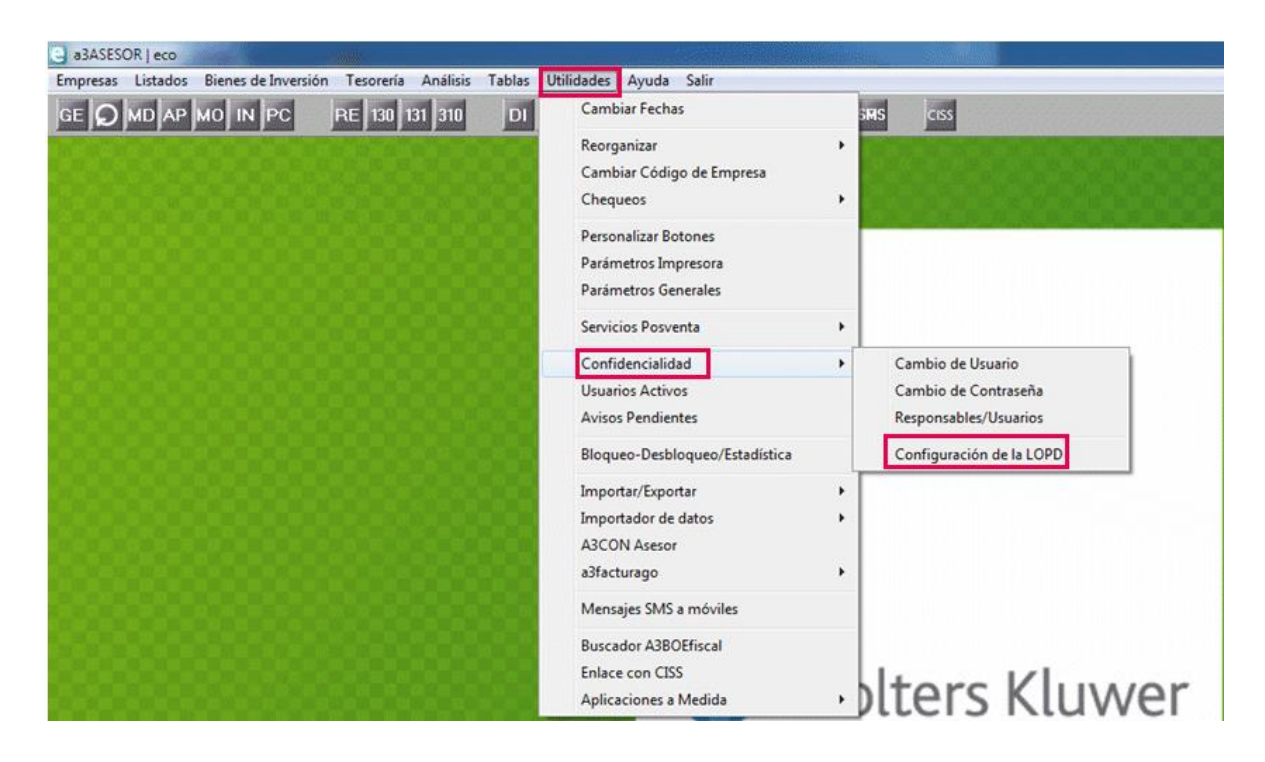

Marca el indicador "Activar reglamento de seguridad de la LOPD R.D. 1720/ 2007".

| Configuración de la LOPD                                                                   |          |
|--------------------------------------------------------------------------------------------|----------|
| Opciones                                                                                   | Aceptar  |
| Listar datos LOPD<br>Eliminar datos LOPD                                                   | Cancelar |
| Pulse aguí para ver cómo afecta la LOPD a las aplicaciones A3<br>Ver ficha producto A3LOPD |          |
|                                                                                            |          |

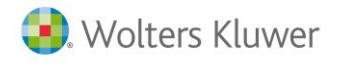

### Mantenimiento de usuarios

La opción **"Mantenimiento de usuarios"** permite realizar el mantenimiento de la información relacionada con los usuarios del despacho:

- Datos generales de los usuarios: Alta, modificación, eliminación, copia de usuarios.
- Activación / desactivación de permisos en las diferentes aplicaciones de Wolters Kluwer instaladas.
- Mantenimiento de los permisos de acceso a Agrupaciones, a clientes, y permisos funcionales de acceso a puntos de las aplicaciones.

En el **Mantenimiento de usuarios** se muestra una lista con todos los usuarios que hay dados de alta en la aplicación, las aplicaciones que hay instaladas, y los permisos que tiene cada usuario en estas aplicaciones.

| Mantenimiento de u | suarios      |                |          |          |          |          |          | ×                 |
|--------------------|--------------|----------------|----------|----------|----------|----------|----------|-------------------|
|                    |              | <u>+</u> ?     |          |          |          |          |          |                   |
|                    |              | Texto a buscar |          |          |          |          |          | $\langle \rangle$ |
| Usuario            | Nombre       |                | Asesor   | Nom      | Eco      | Ba       | Doc      |                   |
| Supervisor         | Supervisor   |                | <b>v</b> | 1        | 1        | 1        | 4        |                   |
| 🚡 JJ               | Juan José    |                | <b>V</b> | <b>V</b> | <b>V</b> | <b>1</b> |          |                   |
| 🚨 Manuel           | Manuel       |                | <b>V</b> |          | <b>V</b> | <b>V</b> | <b>V</b> |                   |
| 🚨 Maria            | María García |                | <b>V</b> |          | <b>A</b> | <b>V</b> |          |                   |
| 🚨 Marta            | Marta        |                | <b>~</b> | <b>«</b> |          |          |          |                   |
|                    |              |                |          |          |          |          |          |                   |
|                    |              |                |          |          |          |          |          |                   |
|                    |              |                |          |          |          |          |          |                   |
|                    |              |                |          |          |          |          |          |                   |
|                    |              |                |          |          |          |          |          |                   |
|                    |              |                |          |          |          |          |          |                   |
|                    |              |                |          |          |          |          |          |                   |
|                    |              |                |          |          |          |          |          |                   |
|                    |              |                |          |          |          |          |          |                   |
|                    |              |                |          |          |          |          |          |                   |
|                    |              |                |          |          |          |          |          |                   |
|                    |              |                |          |          |          |          |          |                   |
|                    |              |                |          |          |          |          |          |                   |
| J                  |              |                |          |          |          |          |          |                   |
|                    |              |                |          | Permi    | sos de   | Acce     | so       | Salir             |

El usuario **Supervisor** no se puede eliminar, siendo el que tiene todos los derechos de configuración de la aplicación. Su clave de acceso inicial es "A3super", la cual podrá ser modificada en cualquier momento.

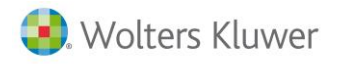

Acceso a mantenimiento de usuarios desde a3ASESOR | nom

Para acceder al **"Mantenimiento de usuarios"** desde a3ASESOR | nom accede a **Utilidades / Confidencialidad / Funciones del supervisor"**, informa la contraseña del usuario supervisor y pulsa el botón **"Mantenimiento de usuarios"**.

| Confederational Conference                           | de contras                | 52                          | las Utilidad |
|------------------------------------------------------|---------------------------|-----------------------------|--------------|
| Confidencialidad : Funciones d                       | lei Supervisor            |                             | 57           |
| Mantenimiento de usuarios                            |                           | a provide the second second | ( a )        |
| Informar la Contraseña de                            | el Supervisor             | A                           | ceptar       |
|                                                      |                           | [Ca                         | ancelar      |
| 🔽 Detallar modificacion                              | ies realizadas en la fict | na del trabajador           |              |
| Activar Confidencialidad                             | d de Empresas             |                             | 1000         |
|                                                      |                           |                             | -00          |
|                                                      |                           |                             | 566          |
|                                                      |                           |                             |              |
| 🗌 Limitar eliminación masi                           | va de pagas               |                             | 0.000        |
| ☐ Limitar eliminación masi                           | va de pagas               |                             | 33           |
| Limitar eliminación masi<br>Mantenimiento de Usuario | va de pagas               |                             | 83           |

Acceso a mantenimiento de usuarios desde a3ASESOR | eco

Para acceder al **"Mantenimiento de usuarios"** desde a3ASESOR | eco accede a **Utilidades / Confidencialidad / Responsable / Usuarios"**, informa la contraseña del usuario supervisor y accederás al **"Mantenimiento de usuarios"**.

| eadASESOR   eco<br>Empresas Listados Inmovilizado Tesorería Análisis Tablas Ut | ilidades Avuda Salir                                                                        |             |                                                                                                |                                                                                |
|--------------------------------------------------------------------------------|---------------------------------------------------------------------------------------------|-------------|------------------------------------------------------------------------------------------------|--------------------------------------------------------------------------------|
| O MD AP MO IN PC RE 130 131 310 DI                                             | Cambiar Fechas                                                                              | illitetette | SMS CISS                                                                                       |                                                                                |
|                                                                                | Reorganizar<br>Cambiar Código de Empresa<br>Chequeos                                        | +           |                                                                                                |                                                                                |
|                                                                                | Personalizar Botones<br>Parámetros Impresora<br>Parámetros Generales<br>Senúcios Posyenta   | •           |                                                                                                | dsasesuk                                                                       |
|                                                                                | Confidencialidad<br>Usuarios Activos<br>Avisos Pendientes<br>Bloqueo-Desbloqueo/Estadística | •           | Cambio de Usuario<br>Cambio de Contraseña<br>Responsables/Usuarios<br>Configuración de la LOPD |                                                                                |
|                                                                                | Importar/Exportar<br>Importador de datos<br>A3CON Asesor<br>a3facturago                     | +           | s Kluwer                                                                                       | Solución integral de<br>gestión para Despachos                                 |
|                                                                                | Mensajes SMS a móviles                                                                      |             | re                                                                                             | Profesionales                                                                  |
|                                                                                | Enlace con CISS<br>Aplicaciones a Medida                                                    | •           |                                                                                                | a3ASESOR   eco - PLUS<br>Versión 8.85 RED<br>Empresa 01100 - A3 DEMOSTRACIONES |

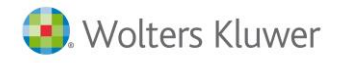

#### Alta de usuarios

Para dar de alta usuarios en la aplicación pulsa el botón 🔳 - "Nuevo" de la ventana.

En el apartado **Datos del usuario** de la ventana **Derechos del usuario** informa los datos identificativos del usuario, y la **contraseña de acceso a la aplicación**.

| Derechos del usuario       |                       | ×                                     |
|----------------------------|-----------------------|---------------------------------------|
| Datos del usuario          |                       | Aplicaciones activas                  |
|                            |                       | Indique las aplicaciones con las      |
| Usuario                    | IJ                    | que trabajara el usuario              |
| Nombre completo            | Juan José             | Activo                                |
| Vigencia máxima contraseña | dias Contr            | aseña                                 |
| E-Mail                     | usuariojj@despacho.es | I I I I I I I I I I I I I I I I I I I |
| Teléfono                   | 902333300             | b a3bank                              |
| Extensión                  | 001                   |                                       |
| Móvil                      | 666.666.666           |                                       |
| Fecha de alta              | 08/09/2016            |                                       |
|                            |                       |                                       |
|                            |                       |                                       |
|                            |                       | Correspondencia                       |
|                            |                       | P                                     |
|                            |                       | Aceptar Cancelar                      |

En el apartado **"Aplicaciones activas"** selecciona las aplicaciones con las que trabajará el usuario. Si un usuario indica 3 veces erróneamente su contraseña se desactivará de a3ASESOR.

| Derechos del usuario                                                                                                    |                                                                                        |                                                                                                    |
|----------------------------------------------------------------------------------------------------|----------------------------------------------------------------------------------------|----------------------------------------------------------------------------------------------------|
| Derechos del usuario<br>Datos del usuario<br>Usuario<br>Nombre completo<br>Vigencia máxima contraseña<br>E-Mail<br>Teléfono<br>Extensión<br>Móvil | Ju<br>Juan José<br>dias Contraseña<br>usuarioji@despacho.es<br>902333300<br>08/09/2016 | Aplicaciones activas<br>Indigue las aplicaciones con las<br>que trabajará el usuario<br>Activo<br>Activo<br>A a3asesor<br>Activo<br>A a3asesor<br>D a 3anom<br>C a a3eco<br>b a3bank<br>a a3doc |
|                                                                                                    |                                                                                        | Correspondencia<br>Aceptar Cancelar                                                                                                    |

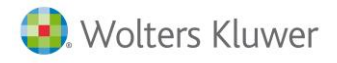

El botón Correspondencia permite asignar o seleccionar el código que tendrá el usuario en cada aplicación.

| orrespondenci | ia con aplicacion | s A3 Software |       |
|---------------|-------------------|---------------|-------|
|               |                   | •             | V X   |
| Aplicación    | Código            | Nombre        |       |
| 🔟 a3nom       | 02                | Juan José     |       |
| 😑 a3eco       | 003               | Juan José     |       |
| b a3bank      | JJ                | Juan José     |       |
|               |                   |               |       |
|               |                   |               |       |
|               |                   |               |       |
|               |                   |               |       |
|               |                   |               |       |
|               |                   |               |       |
|               |                   |               |       |
|               |                   |               |       |
|               |                   |               | Salir |

• Si es un usuario que proviene de la integración de datos, la pantalla muestra el código que tiene el usuario en cada una de las aplicaciones Wolters Kluwer.

Para modificar el código de usuario de correspondencia propuesto, haz doble clic con el ratón sobre el código de usuario que desee modificar en la lista de correspondencias, y selecciona el nuevo código.

#### Modificación de un usuario

Para modificar la información de un usuario pulsa el botón 🖾 - "Modificar" de la ventana o bien haz doble clic con el ratón sobre el usuario que deseas modificar.

#### Eliminación de un usuario

Para eliminar un usuario de a3ASESOR pulsa el botón 🔟 - "Eliminar" de la ventana.

#### Copiar un usuario

Para realizar la copia de un usuario, selecciona un usuario de la ventana y pulsa el botón 🛅 - "Copiar". En la ventana "Copiar Usuario" informa el "Usuario" y el "E-mail".

| Copiar Usuario  |                      |
|-----------------|----------------------|
| Usuario origen  | JJ - Juan José       |
| Usuario destino |                      |
| Usuario         | Antonio              |
| Nombre completo | Antonio              |
| E-mail          | antonio@despacho.com |
|                 |                      |
|                 | Aceptar Cancelar     |

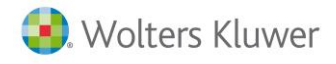

#### Permisos de Acceso

En la ventana "Permisos de Acceso" a la que se accede pulsando el botón Permisos de Acceso del "Mantenimiento de usuarios", se pueden establecer los permisos de acceso a clientes, a agrupaciones y funcionales.

| M | lantenimiento de us | suarios      |               |   |          |          |          |          |          | <b>-</b> × |
|---|---------------------|--------------|---------------|---|----------|----------|----------|----------|----------|------------|
| [ |                     |              | ± ?           |   |          |          |          |          |          |            |
|   |                     |              | Texto a busca | r |          |          |          |          |          | < >        |
|   | Usuario             | Nombre       |               |   | Asesor   | Nom      | Eco      | Ba       | Doc      |            |
|   | 🚨 Supervisor        | Supervisor   |               |   | <b>V</b> | <b>V</b> | <b>V</b> | <b>V</b> | <b>V</b> |            |
|   | 🚡 11                | Juan José    |               |   | 1        | <b>«</b> | <b>«</b> | <b>«</b> |          |            |
|   | 👗 Manuel            | Manuel       |               |   | 4        |          | 1        | <b>V</b> | 4        |            |
|   | 👗 Maria             | María García |               |   | ×.       |          | 1        | <b>V</b> |          |            |
|   | 👗 Marta             | Marta        |               |   | 1        | 1        |          |          |          |            |
|   |                     |              |               |   |          |          |          |          |          |            |
|   |                     |              |               |   |          |          |          |          |          |            |
|   |                     |              |               |   |          |          |          |          |          |            |
|   |                     |              |               |   |          |          |          |          |          |            |
|   |                     |              |               |   |          |          |          |          |          |            |
|   |                     |              |               |   |          |          |          |          |          |            |
|   |                     |              |               |   |          |          |          |          |          |            |
|   |                     |              |               |   |          |          |          |          |          |            |
|   |                     |              |               |   |          |          |          |          |          |            |
|   |                     |              |               |   |          |          |          |          |          |            |
|   |                     |              |               |   |          |          |          |          |          |            |
|   |                     |              |               |   |          |          |          |          |          |            |
|   |                     |              |               |   |          |          |          |          |          |            |
|   |                     |              |               |   |          | Perm     | isos de  | e Acce   | so       | Salir      |

| ermisos de Acceso (                                             | ×   |
|-----------------------------------------------------------------|-----|
| Usuario Juan José                                               |     |
| Agrupaciones                                                    |     |
| Puede trabajar con todas las Agrupaciones                       |     |
| C No está autorizado a trabajar con algunas Agrupaciones        |     |
| C Está autorizado a trabajar con algunas Agrupaciones           |     |
| Permisos de Cliente<br>© Puede trabajar con todos los Clientes  |     |
| C No está autorizado a trabajar con algunos                     |     |
| C Está autorizado a trabajar con algunos Clientes               |     |
| Permisos Funcionales       a3asesor       Configurar Aplicación |     |
| Aceptar Cance                                                   | lar |

#### A tener en cuenta

La opción "Agrupaciones" no está disponible en esta versión.

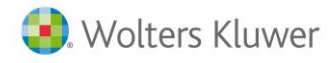

#### Permisos de Acceso a Clientes

En el apartado "**Permisos a Clientes**" se puede establecer a los usuarios tres tipos de permisos de acceso a los clientes:

- Poder trabajar con todos los clientes.
- Restringir el acceso a trabajar con algunos clientes. Marca el indicador "No está autorizado a trabajar con algunos", y a continuación pulsa el botón Clientes para seleccionar los clientes a los que NO PODRÁ acceder el usuario.

En la parte superior de la ventana de "Permisos del usuario" aparecen todos los clientes.

Selecciona cada uno de los clientes a los que no podrá acceder el usuario y pulsa el botón

De este modo, en la parte inferior de la ventana aparecerán todos los clientes a los que este usuario no tendrá acceso.

| eleccione los                                                                      | : clientes sobre los cuales el usuario N                                                                                                    | U tiene derechos                             |                                                                  |     |                     |
|------------------------------------------------------------------------------------|----------------------------------------------------------------------------------------------------|----------------------------------------------|------------------------------------------------------------------|-----|---------------------|
|                                                                                    | Sar Bazón Social                                                                                                    |                                              | Agrupación                                                       |     | Anrenar             |
| 22092771A                                                                          |                                                                                                    |                                              | Agrupacion                                                       |     | igrogai             |
| A12245670                                                                          |                                                                                                    |                                              |                                                                  |     |                     |
| A08565350                                                                          | AS DEMOSTRACIONES                                                                                                    |                                              |                                                                  |     |                     |
| 123456787                                                                          | EMPBESA DEMO                                                                                                    |                                              |                                                                  |     |                     |
| 12345678Z                                                                          | A3 DEMOSTRACIONES CANARIA                                                                                                    | S                                            |                                                                  | -   |                     |
| 12345678Z                                                                          | IMPORTADOR                                                                                                    | -                                            |                                                                  | =   |                     |
| 12345678Z                                                                          | LOPEZ PEREZ, JOSE                                                                                                    |                                              |                                                                  |     |                     |
| 12345678A                                                                          | MONTAJES INDUSTRIALES                                                                                                    |                                              |                                                                  | -   |                     |
| lientes sob                                                                        | re los cuales el usuario NO tien                                                                                                    | e derechos                                   |                                                                  |     |                     |
| Clientes sob<br>6i desea indic<br>pulse el botón<br>NIF                            | re los cuales el usuario NO tien<br>ar las aplicaciones en las que el usuar<br>Aplicaciones.<br>Bazón Social                                          | e derechos<br>io NO podrá acce               | der al cliente seleccionado                                      |     | anquea              |
| ilientes sobi<br>3i desea indic<br>pulse el botón<br>NIF                           | re los cuales el usuario NO tien<br>ar las aplicaciones en las que el usuar<br>Aplicaciones.<br>Razón Social                                          | e derechos<br>io NO podrá acce<br>Agrupación | der al cliente seleccionado<br>Aplicaciones NC                   | ) a | lanquea             |
| ilientes sobi<br>5i desea indic<br>5ulse el botón<br>NIF<br>A08565350<br>123456787 | re los cuales el usuario NO tien<br>ar las aplicaciones en las que el usuar<br>Aplicaciones.<br>Razón Social<br>A3 DEMOSTRACIONES<br>LOPEZ PEREZ JOSE | e derechos<br>io NO podrá acce<br>Agrupación | der al cliente seleccionado<br>Aplicaciones NC<br>Todas<br>Todas | ) a | lanquea<br>Eliminar |

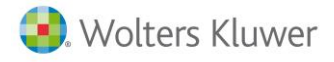

El botón Aplicaciones permite indicar las aplicaciones para las cuales no estará, o estará autorizado el usuario.

| Permisos de Juan                                                                    |
|-------------------------------------------------------------------------------------|
| Aplicaciones en las que el usuario NO podrá acceder al cliente<br>A3 DEMOSTRACIONES |
| 🗖 Todas                                                                             |
| 🔽 Sólo seleccionadas                                                                |
| Aplicación                                                                          |
| Salir                                                                               |

• Permitir el acceso a trabajar con algunos clientes. Marca el indicador "Está autorizado a trabajar con algunos", y a continuación pulsa el botón Clientes para seleccionar los Clientes a los que PODRÁ acceder el usuario.

En la ventana de Permisos del usuario, indica los clientes a los que este usuario tendrá acceso.

| Permisos de Acceso                                       | ×     |
|----------------------------------------------------------|-------|
| Usuario Juan José                                        |       |
| Agrupaciones                                             |       |
| • Puede trabajar con todas las Agrupaciones              |       |
| C No está autorizado a trabajar con algunas Agrupaciones |       |
| C Está autorizado a trabajar con algunas Agrupaciones    |       |
| Permisos de Cliente                                      |       |
| C Puede trabajar con todos los Clientes                  |       |
| C No está autorizado a trabajar con algunos Clientes     |       |
| Está autorizado a trabajar con algunos Clientes          |       |
| Permisos Funcionales                                     |       |
| a3asesor Configurar Aplicación                           |       |
| Aceptar                                                  | celar |

El Supervisor, por tener plenos derechos en toda la aplicación, podrá entrar en todos los clientes.

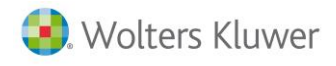

#### **Permisos Funcionales**

En el apartado "Permisos Funcionales" puedes definir a qué puntos de las aplicaciones tendrá acceso o no el usuario.

Por defecto, el usuario tendrá acceso a todos los apartados de la aplicación.

| Permisos de Acceso                          |                  |
|---------------------------------------------|------------------|
| Usuario Juan José                           |                  |
| Agrupaciones                                |                  |
| Puede trabajar con todas las Agrupaciones   |                  |
| C No está autorizado a trabajar con algunas | grupaciones      |
| C Está autorizado a trabajar con algunas    | grupaciones      |
| Permisos de Cliente                         |                  |
| C Puede trabajar con todos los Clientes     |                  |
| O No está autorizado a trabajar con algunos | Clientes         |
| Está autorizado a trabajar con algunos      | Clientes         |
| Permisos Funcionales                        |                  |
| a3nom 🔽 Configurar Aplicación               |                  |
|                                             | Aceptar Cancelar |

Para definir los puntos a los que tendrá acceso o no el usuario, selecciona la aplicación y pulsa el botón Configurar Aplicación. Por defecto, el usuario tendrá acceso a todos los apartados de la aplicación.

| Mantenimiento de Nive | eles de Acceso   |                        |                      |                  | 23                   |
|-----------------------|------------------|------------------------|----------------------|------------------|----------------------|
| ± ?                   |                  |                        |                      |                  |                      |
| Nombre 003 Juar       | n José           |                        | 🔲 Desactivar I       | a Confidencialid | lad en la Aplicación |
| Opciones de Usuari    | 0                | A                      | cceso Empresa        |                  |                      |
| Clave de Acceso       | *****            | 6                      | Puede trabajar con t | odas las empres  | as                   |
| Activo en la apli     | icación          | c                      | No está autorizado a | trabajar con al  | gunas Empresas       |
|                       |                  | 0                      | Solo está autorizado | a trabajar con a | algunas Empresas     |
|                       |                  |                        |                      |                  |                      |
| Derechos sobre pur    | ntos de la Anlic | ación                  |                      |                  |                      |
| Menú                  | Acceso           | Menú                   | Acceso               | Menú             | Acceso               |
| Empresas<br>Listados  | + S 🔺            | Contables<br>Oficiales | + N 🔺                |                  | *                    |
| Inmovilizado          | + S              | Certificad             | os N                 |                  |                      |
| Tesorería<br>Análisis | + S<br>+ S       | De Gestión<br>eWork    | + N<br>+ N           |                  |                      |
| Tablas                | + S              |                        |                      |                  |                      |
| Utilidades            | + 5              |                        |                      |                  |                      |
|                       |                  |                        |                      |                  |                      |
|                       |                  |                        |                      |                  |                      |
|                       |                  |                        |                      |                  |                      |
|                       | -                |                        |                      |                  | -                    |
|                       |                  |                        |                      |                  |                      |
|                       |                  |                        |                      | 1                | ceptar Cancelar      |

Para restringir el acceso a un punto del menú de la aplicación, sitúate sobre el punto del menú y haz doble clic con el ratón para cambiar la "S" de acceso por una "N" de no acceso. También dispones de la opción de acceso en modo consulta "C". El signo "+" indica que dicha opción dispone de un submenú.

Cuando se seleccione un tipo de permiso en el primer nivel de menú, automáticamente se le asignará el mismo permiso a los niveles 2 y 3 del menú. El usuario puede cambiar los permisos de los niveles 2 y 3.

Cuando se seleccione un tipo de permiso en el segundo nivel de menú, automáticamente se le asignará el mismo permiso al nivel 3 del menú. El usuario puede cambiar los permisos del nivel 3.

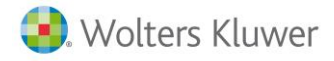

En el caso de la aplicación a3ASESOR | nom, si tiene acceso a un punto determinado aparece el siguiente símbolo 4.

| lantenimiento de Dere                                                                                                    | chos de Usuarios de la Aplicaci                                                                                                    | ón 🗾                                                                                            |
|----------------------------------------------------------------------------------------------------|----------------------------------------------------------------------------------------------------|-------------------------------------------------------------------------------------------------|
| Usuario 02 - Ju<br>Datos Generales<br>Usuario 02 > Ju                                                                                            | an JosÚ<br>an JosÚ                                                                                                    | Sin derechos sobre las Series                                                                   |
| Contraseña                                                                                                    | Activo                                                                                                    |                                                                                                 |
| Derechos Sobre F                                                                                                    | Puntos de la Aplicación                                                                                                    | Derechos Sobre Pantallas                                                                        |
| Menú<br>Cálculo<br>Listados Nómina<br>Seguros Sociales<br>Datos<br>Gestión<br>INEM y Mutuas<br>I.R.P.F.<br>Tablas<br>Utilidades<br>Portal Asesor | Der Submenú<br>V Listado TC2<br>V Listado TC2/1<br>Listado TC1<br>V Sistema Red<br>V Datos TC2<br>V Datos TC1<br>V Aport Jundaciones<br>V Listado TC4/5<br>V Justif. Jorn.(TC18)<br>V Recibo EPSV | Der Subsubmenú Der<br>Lis. F.L.C. Estatal ✓<br>Lis. F.L.C. Asturias ✓<br>Lis. F.P.Hostel.I.B. ✓ |
| oulse Doble-Click o                                                                                                    | Enter para cambiar derechos                                                                                                    | Salir Cancela                                                                                   |

## Ejemplos de confidencialidad

Cómo indicar que un usuario no tendrá acceso a determinados clientes Desde la opción "Mantenimiento de usuarios" sitúate sobre el usuario a tratar y pulsa el botón Permisos de Acceso

Recuerda que a esta opción únicamente tendrá acceso el usuario "Supervisor".

| N | lantenimiento de u | suarios      |                |                       |          |              |                       |     | ×     |
|---|--------------------|--------------|----------------|-----------------------|----------|--------------|-----------------------|-----|-------|
|   |                    |              | <u>+</u> ?     |                       |          |              |                       |     |       |
|   |                    |              | Texto a buscar |                       |          |              |                       |     | < >   |
|   | Usuario            | Nombre       |                | Asesor                | Nom      | Eco          | Ba                    | Doc |       |
|   | 🚨 Supervisor       | Supervisor   |                | <b>A</b>              | <b>V</b> | <b>1</b>     | 1                     | 1   |       |
|   | 📱 JJ               | Juan José    |                | <b>1</b>              | <b>V</b> | <b>V</b>     | <b>A</b>              |     |       |
|   | A Manuel           | Manuel       |                | <b>1</b>              |          | 4            | 4                     | 1   | -     |
|   | 👗 Maria            | María García |                | <ul> <li>✓</li> </ul> |          | $\checkmark$ | <ul> <li>✓</li> </ul> |     |       |
|   | 👗 Marta            | Marta        |                | <b>V</b>              | 4        |              |                       |     |       |
|   |                    |              |                |                       |          |              |                       |     |       |
|   |                    |              |                |                       |          |              |                       |     |       |
|   |                    |              |                |                       |          |              |                       |     |       |
|   |                    |              |                |                       |          |              |                       |     |       |
|   |                    |              |                |                       |          |              |                       |     |       |
|   |                    |              |                |                       |          |              |                       |     |       |
|   |                    |              |                |                       |          |              |                       |     |       |
|   |                    |              |                |                       |          |              |                       |     |       |
|   |                    |              |                |                       |          |              |                       |     |       |
|   |                    |              |                |                       |          |              |                       |     |       |
|   |                    |              |                |                       |          |              |                       |     |       |
|   |                    |              |                |                       |          |              |                       |     |       |
|   |                    |              |                | -                     |          |              |                       | _   |       |
|   |                    |              |                |                       | Permi    | sos de       | Acce                  | so  | Salir |

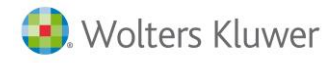

Marca el indicador **"No está autorizado a trabajar con algunos"** y pulsa el botón **Clientes** para seleccionar los clientes a los que el usuario no podrá acceder.

| Permisos de Acceso                                             | <b>×</b>         |
|----------------------------------------------------------------|------------------|
| Usuario María García                                           |                  |
| Agrupaciones                                                   |                  |
| Puede trabajar con todas las Agrupaciones                      |                  |
| C No está autorizado a trabajar con algunas Agrupaciones       |                  |
| C Está autorizado a trabajar con algunas Agrupaciones          |                  |
| Permisos de Cliente<br>Ô Puede trabajar con todos los Clientes |                  |
| No está autorizado a trabajar con algunos     Clientes         |                  |
| C Está autorizado a trabajar con algunos Clientes              |                  |
| Permisos Funcionales<br>a3asesor Configurar Aplicación         |                  |
|                                                                | Aceptar Cancelar |

En la parte superior de la ventana de "**Permisos del usuario**" aparecen todos los clientes. Selecciona cada uno de los clientes a los que **no podrá acceder** el usuario y pulsa el botón Agregar. De este modo, en la parte inferior de la ventana aparecerán todos los clientes a los que este usuario no tendrá acceso.

| Seleccione los                                                        | s clientes sobre los cuales el usuario N                                                                                           | O tiene derechos                             |                                                         |     |          |
|-----------------------------------------------------------------------|----------------------------------------------------------------------------------------------------|----------------------------------------------|---------------------------------------------------------|-----|----------|
| ſexto a bus                                                           | sar                                                                                                    |                                              |                                                         | < > |          |
| NIF                                                                   | Razón Social                                                                                                    |                                              | Agrupación                                              | •   | Agregar  |
| 33092771A                                                             | RUIZ GARCIA, MANUEL                                                                                                    |                                              |                                                         |     |          |
| A12345678                                                             | A3 DEMOSTRACIONES BIZKAIA                                                                                                    |                                              |                                                         |     |          |
| A08565350                                                             | A3 DEMOSTRACIONES                                                                                                    |                                              |                                                         | -   |          |
| 12345678Z                                                             | EMPRESA DEMO                                                                                                    |                                              |                                                         |     |          |
| 12345678Z                                                             | A3 DEMOSTRACIONES CANARIAS                                                                                                    | 6                                            |                                                         | =   |          |
| 12345678Z                                                             | IMPORTADOR                                                                                                    |                                              |                                                         |     |          |
| 12345678Z                                                             | LOPEZ PEREZ, JOSE                                                                                                    |                                              |                                                         |     |          |
| 12345678A                                                             | MONTAJES INDUSTRIALES                                                                                                    |                                              |                                                         | -   |          |
| Clientes sob                                                          | e los cuales el usuario NO tiene                                                                                                   | e derechos                                   |                                                         |     |          |
| Clientes sob<br>Si desea indic<br>pulse el botón<br>NIF               | re los cuales el usuario NO tien<br>ar las aplicaciones en las que el usuari<br>Aplicaciones.<br>Razón Social                      | e derechos<br>io NO podrá acce<br>Agrupación | der al cliente seleccionado                             | a   | Blanquea |
| Clientes sobi<br>Si desea indic<br>pulse el botón<br>NIF<br>123456782 | re los cuales el usuario NO tien<br>ar las aplicaciones en las que el usuari<br>Aplicaciones.<br>Razón Social<br>LOPEZ PEREZ, JOSE | e derechos<br>io NO podrá acce<br>Agrupación | der al cliente seleccionado<br>Aplicaciones NO<br>Todas | a   | Blanquea |

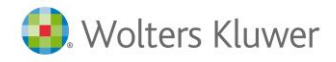

En este ejemplo, el usuario "María García" no tendrá derechos para trabajar con las empresas "LOPEZ PEREZ, JOSE" y "MONTAJES INDUSTRIALES".

Dispones de las siguientes opciones:

- El botón Blanquear vacía la lista de clientes seleccionados para iniciar de nuevo la selección.
- El botón Eliminar elimina el cliente sobre el que esté posicionado.
- El botón Aplicaciones permite indicar las aplicaciones del cliente para las cuales no estará, o estará autorizado el usuario, por defecto, aparecen todas.

El Supervisor, por tener plenos derechos en toda la aplicación, podrá entrar en todos los clientes.

#### Cómo definir los permisos funcionales de acceso a a3ASESOR | nom

Para definir los permisos funcionales de la aplicación a3ASESOR | nom, sitúate sobre el usuario a tratar y pulsa el botón Permisos de Acceso.

| М | lantenimiento de us | suarios      |              |    |                       |          |              |          |     | ×     |
|---|---------------------|--------------|--------------|----|-----------------------|----------|--------------|----------|-----|-------|
| Ľ |                     |              | <u>+</u> ?   |    |                       |          |              |          |     |       |
|   |                     |              | Texto a buse | ar |                       |          |              |          |     | < >   |
|   | Usuario             | Nombre       |              |    | Asesor                | Nom      | Eco          | Ba       | Doc |       |
|   | 🧘 Supervisor        | Supervisor   |              |    | 4                     | 4        | 4            | 4        | 4   |       |
|   | 🚨 JJ                | Juan José    |              |    | <ul> <li>✓</li> </ul> | <b>V</b> | $\checkmark$ | <b>V</b> |     |       |
|   | 👗 Manuel            | Manuel       |              |    | 1                     |          | 4            | ×.       | 4   |       |
|   | 👗 Maria             | María García |              |    | 4                     |          | 1            | 1        |     |       |
|   | 📥 Marta             | Marta        |              |    | ~                     | 4        |              |          |     |       |
|   |                     |              |              |    |                       |          |              |          |     |       |
|   |                     |              |              |    |                       |          |              |          |     |       |
|   |                     |              |              |    |                       |          |              |          |     |       |
|   |                     |              |              |    |                       |          |              |          |     |       |
|   |                     |              |              |    |                       |          |              |          |     |       |
|   |                     |              |              |    |                       |          |              |          |     |       |
|   |                     |              |              |    |                       |          |              |          |     |       |
|   |                     |              |              |    |                       |          |              |          |     |       |
|   |                     |              |              |    |                       |          |              |          |     |       |
|   |                     |              |              |    |                       |          |              |          |     |       |
|   |                     |              |              |    |                       |          |              |          |     |       |
|   |                     | A            |              |    |                       |          |              |          |     |       |
|   |                     |              |              |    |                       | Permi    | isos de      | e Acce   | so  | Salir |

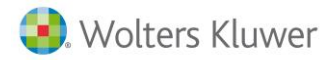

En el apartado **"Permisos Funcionales"** selecciona la aplicación **"a3nom"** y pulsa el botón Configurar Aplicación

| Permisos de Acceso                                       |
|----------------------------------------------------------|
| Usuario Juan José                                        |
|                                                          |
| Agrupaciones                                             |
| Puede trabajar con todas las Agrupaciones                |
| C No está autorizado a trabajar con algunas Agrupaciones |
| C Está autorizado a trabajar con algunas Agrupaciones    |
| Permisos de Cliente                                      |
| C No está autorizado a trabajar con algunos              |
| C Está autorizado a trabajar con algunos     Clientes    |
| Permisos Funcionales<br>a3nom Configurar Aplicación      |
| Aceptar Cancelar                                         |

Accederás al menú de confidencialidad de la aplicación a3ASESOR | nom, donde puedes delimitar los **Derechos sobre los puntos de la aplicación, Derechos sobre las pantallas** que determina Mantenimiento de Centros de Trabajo y/o Mantenimiento de Trabajadores y **Derechos sobre las Empresas**.

| antenimiento de Dere                                                                                                    | chos de Usuarios de la Aplicaci                                                                                                    | ón 🗾                                                               |
|----------------------------------------------------------------------------------------------------|----------------------------------------------------------------------------------------------------|--------------------------------------------------------------------|
|                                                                                                    | ?                                                                                                    |                                                                    |
| Usuario 02 - Ju                                                                                                    | an JosÚ                                                                                                    |                                                                    |
| Datos Generales                                                                                                    |                                                                                                    | Sin derechos sobre las Series                                      |
| Usuario 02 🕞 Ju                                                                                                    | an JosÚ                                                                                                    |                                                                    |
| Contraseña *********                                                                                                    | Activo                                                                                                    |                                                                    |
| Derechos Sobre P                                                                                                    | untos de la Aplicación                                                                                                    | Derechos Sobre Pantallas                                           |
|                                                                                                    | Derechos Sobre las E                                                                                                    | mpresas                                                            |
|                                                                                                    |                                                                                                    |                                                                    |
| Menú                                                                                                    | Der Submenú                                                                                                    | Der Subsubmenú Dei                                                 |
| Menú<br>Cálculo                                                                                                    | <b>Der Submenú</b><br>✔ Hojas de Salario                                                                                                    | <br>Der Subsubmenú<br>✓                                            |
| Menú<br>Cálculo<br>Listados Nómina                                                                                                    | Der Submenú<br>✓ Hojas de Salario<br>✓ Resumen de Nómina                                                                                                    | Der Subsubmenú Der                                                 |
| <b>Menú</b><br>Cálculo<br>Listados Nómina<br>Seguros Sociales                                                                                    | Der Submenú<br>✓ Hojas de Salario<br>✓ Resumen de Nómina<br>✓ Imputación Costes<br>✓ Resca Parazia                                                             | Der Subsubmenú Der                                                 |
| Menú<br>Cálculo<br>Listados Nómina<br>Seguros Sociales<br>Datos<br>Gestión                                                                       | Der Submenú<br>✓ Hojas de Salario<br>✓ <del>Resumen de Nómina</del><br>✓ Imputación Costes<br>✓ Remesa Bancaria<br>✓ Cheques Bancaria                          | Der Subsubmenú De                                                  |
| Menú<br>Cálculo<br>Listados Nómina<br>Seguros Sociales<br>Datos<br>Gestión<br>INFM v Mutuas                                                      | Der Submenú<br>✓ Hojas de Salario<br>✓ <del>Pesumen de Nómina</del><br>✓ Imputación Costes<br>✓ Remesa Bancaria<br>✓ Cheques Bancarios                         | v<br>v<br>v<br>v<br>v<br>v<br>v<br>v<br>v<br>v<br>v<br>v<br>v<br>v |
| Menú<br>Cálculo<br>Listados Nómina<br>Seguros Sociales<br>Datos<br>Gestión<br>INEM y Mutuas<br>I.B.P.F.                                          | Der Submenú<br>V Hojas de Salario<br>V Hesumen de Nómina<br>V Imputación Costes<br>V Remesa Bancaria<br>V Cheques Bancarios<br>V                               | Der Subsubmenú De                                                  |
| Menú<br>Cálculo<br>Listados Nómina<br>Seguros Sociales<br>Datos<br>Gestión<br>INEH y Mutuas<br>I.R.P.F.<br>Tablas                                | Der Submenú<br>V Hojas de Salario<br>V Resumen de Nómina<br>V Imputación Costes<br>Remesa Bancaria<br>V Cheques Bancarios<br>V                                 | Der Subsubmenú De                                                  |
| Menú<br>Cálculo<br>Listados Nómina<br>Seguros Sociales<br>Datos<br>Gestión<br>INEM y Mutuas<br>I.R.P.F.<br>Tablas<br>Utilidades                  | Der Submenú<br>Hojas de Salario<br>Resumen de Nómina<br>Hojas de Salario<br>Resumen de Nómina<br>Hojas de Salario<br>Remesa Bancaria<br>Cheques Bancarios<br>V | Der Subsubmenú Der                                                 |
| Menú<br>Cálculo<br>Listados Nómina<br>Seguros Sociales<br>Datos<br>Gestión<br>INEH y Hutuas<br>I.R.P.F.<br>Tablas<br>Utilidades<br>Portal Asesor | Der Submenú<br>Hojas de Salario<br>Hesumen de Nómina<br>Imputación Costes<br>Remesa Bancaria<br>Cheques Bancarios<br>V                                         | Der Subsubmenú Der                                                 |
| Menú<br>Cálculo<br>Listados Nómina<br>Seguros Sociales<br>Datos<br>Gestión<br>INEL y Hutuas<br>I.R.P.F.<br>Tablas<br>Utilidades<br>Portal Asesor | Der Submenú<br>+ Hojas de Salario<br>+ Hojas de Salario<br>- Hesumen de Nómina<br>- Imputación Costes<br>+ Remesa Bancaria<br>- Cheques Bancarios<br>+         | Der Subsubmenú Der                                                 |

Haciendo **doble clic** sobre cada uno de los campos, irá cambiando la situación, en función de si deseas que el usuario en ese punto tenga acceso total, acceso consulta o acceso denegado:

- Acceso Total 🗹 : El usuario tendrá derecho sobre ese punto de la aplicación.
- Acceso Denegado 🗌 : El usuario no podrá ver esos puntos de la aplicación.
- Acceso Consulta 🖸 : El usuario podrá ver ese punto, pero no podrá modificar ningún dato.

Soluciones integrales de gestión para Despachos Profesionales y Empresas 902 330 083 tel www.wolterskluwer.es

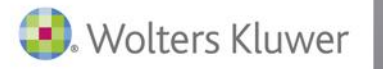

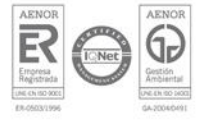